Importa il nuovo strumento nella voce dell'utente per "Evento Ketron. 61.76.

.....

Esempio: Wersi Organ.ms3 nella cartella (organo Wersi)

Collega il tuo evento al PC tramite USB (HOT in Event, lato destro).

Premere MEDIA (evento). Poi diventa giallo PC CONNECT.

L'Evento (USBACK) è collegato al tuo PC.. Ok.!

Nell'elenco scegli STRUMENTO e apri questa cartella.

Copia e incolla la cartella.. Wersi Organ.ms3.. dopo la cartella TMP (gialla)

Ora disconnettersi premendo .. Pc Connect e OK in Evento..

In Evento, premi MENU (pulsante laterale multimediale), quindi Campionatore audio e seleziona CAMPIONATORE.

Premi UTILS..in basso a destra in blu...

Premere IMPORT e premere WERSI ORGAN

Attendi l'importazione dell'ORGANO WERSI (esempio scelto), verrà visualizzata una barra nella parte superiore dello schermo.

L'operazione potrebbe richiedere alcuni minuti e, secondo la VOCE, potrebbe funzionare due volte!!

Si prega di attendere finché la barra non sarà corretta e riempita

Premere SALVA e poi INVIO

Quando sei sicuro che non ci sia più movimento, premi SAVE (pulsante) e premi ENTER (pulsante)

Ancora una volta, nella parte superiore dello schermo LCD viene visualizzata una barra. Una volta completata tutta l'attività, la VOICE è stata installata correttamente.

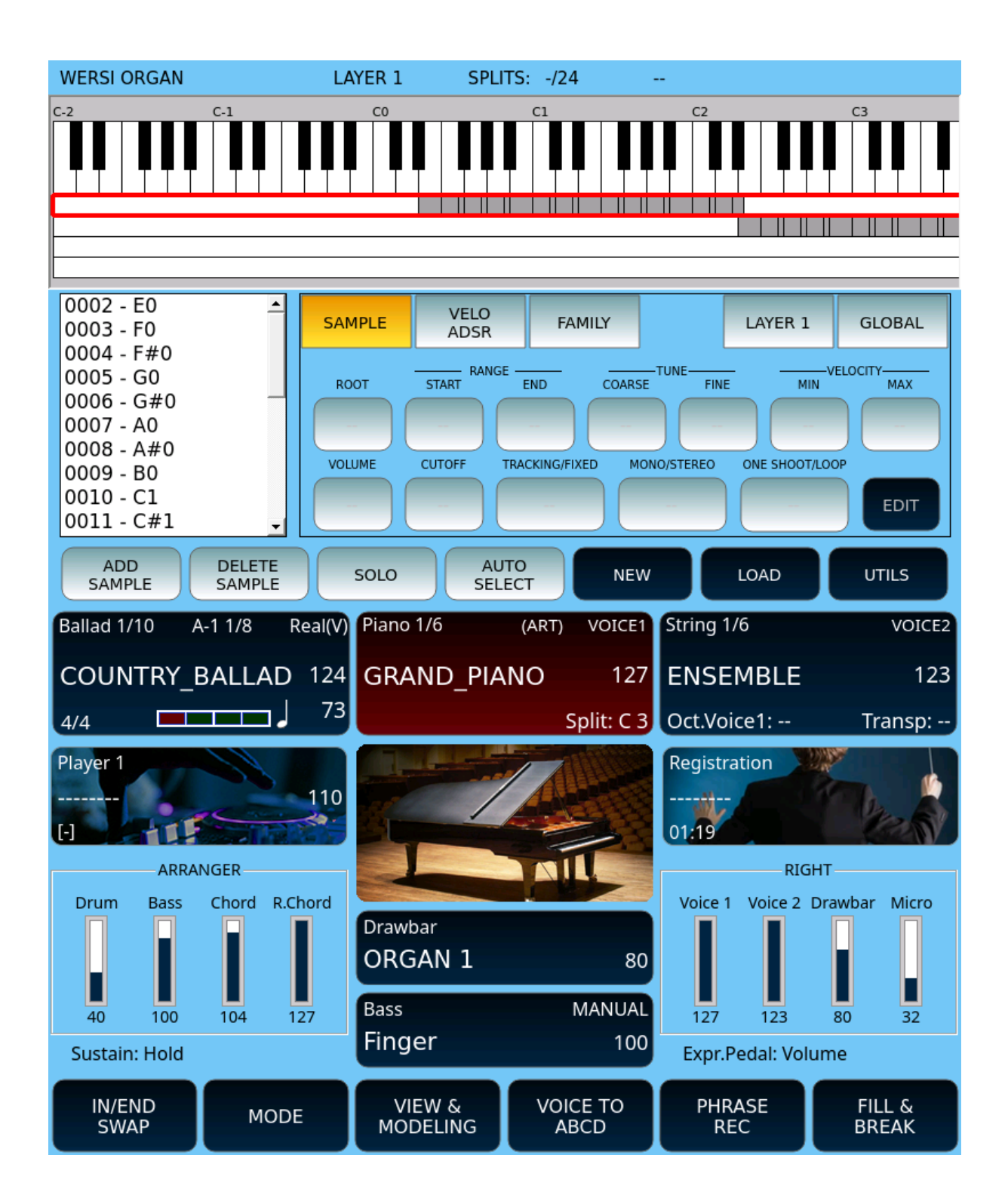

| Player 1                            | T:                        |            | Piano 1/6                    | (A            | ART)                     | VOICE1                     | String 1/6                      | 5                 | VOICE2                   |  |  |  |
|-------------------------------------|---------------------------|------------|------------------------------|---------------|--------------------------|----------------------------|---------------------------------|-------------------|--------------------------|--|--|--|
|                                     | 1                         | 10         | GRANI                        | D_PIANC       | D                        | 127                        | ENSEN                           | 1BLE              | 123                      |  |  |  |
| (-) <b>–</b>                        |                           | -          |                              |               | S                        | olit: C 3                  | Oct.Voic                        | e1:               | Transp:                  |  |  |  |
| /media/USBACK                       |                           |            |                              |               |                          |                            |                                 |                   |                          |  |  |  |
|                                     |                           |            |                              |               |                          |                            |                                 |                   |                          |  |  |  |
| JUKEBOX                             |                           |            |                              |               |                          |                            |                                 |                   |                          |  |  |  |
| MIDI.KAR.JPP                        |                           |            |                              |               |                          |                            |                                 |                   |                          |  |  |  |
| MULTI_BASS                          |                           |            |                              |               |                          |                            |                                 |                   |                          |  |  |  |
| MULTI_CHORD                         |                           |            |                              |               |                          |                            |                                 |                   |                          |  |  |  |
| MEDIA<br>DEVICES                    | PLAYLIST                  | AUT        | OPLAY                        | KARAOK        | Œ                        | INFO                       | C<br>RE                         | RUM<br>STYLE      | SETTINGS                 |  |  |  |
|                                     |                           |            |                              |               |                          |                            |                                 |                   |                          |  |  |  |
| Player 1                            | T:                        |            | Piano 1/6                    | (A            | ART)                     | VOICE1                     | String 1/6                      | õ                 | VOICE2                   |  |  |  |
| Player 1<br>                        | T:<br>1                   | 10         | Piano 1/6<br>GRANI           | ہ<br>D_PIANC  | art)<br>D                | VOICE1<br>127              | String 1/6                      | 5<br>⁄IBLE        | voice2<br>123            |  |  |  |
| Player 1                            | T:<br>1                   | <br>10<br> | Piano 1/6<br>GRANI           | (≜<br>D_PIANC | ART)<br>D<br>Sp          | VOICE1<br>127<br>olit: C 3 | String 1/6<br>ENSEN<br>Oct.Voic | 5<br>/IBLE<br>e1: | VOICE2<br>123<br>Transp: |  |  |  |
| Player 1                            | T:<br>1                   | <br>10<br> | Piano 1/6<br>GRANI<br>/media | (A<br>D_PIANC | ART)<br>D<br>Strum       | VOICE1<br>127<br>olit: C 3 | String 1/6<br>ENSEN<br>Oct.Voic | 6<br>/IBLE<br>e1: | VOICE2<br>123<br>Transp: |  |  |  |
| Player 1 [-]                        |                           | <br>10<br> | Piano 1/6<br>GRANI<br>/media | (A<br>D_PIANC | art)<br>D<br>Sț<br>strum | VOICE1<br>127<br>olit: C 3 | String 1/6<br>ENSEN<br>Oct.Voic | 5<br>1BLE<br>e1:  | VOICE2<br>123<br>Transp: |  |  |  |
| Player 1<br><br>[-]<br>TMP<br>1 WEF | T:<br>1<br>               | <br>10<br> | Piano 1/6<br>GRANI<br>/media | (A<br>D_PIANC | NRT)<br>D<br>Sţ<br>strum | VOICE1<br>127<br>olit: C 3 | String 1/6<br>ENSEN<br>Oct.Voic | 5<br>1BLE<br>e1:  | VOICE2<br>123<br>Transp: |  |  |  |
| Player 1<br><br>[-] TMP<br>1 WEF    | T:<br>1<br>S<br>RSI ORGAN | <br>10<br> | Piano 1/6<br>GRANI<br>/media | (A<br>D_PIANC | ART)<br>D<br>Strum       | VOICE1<br>127<br>olit: C 3 | String 1/6<br>ENSEN<br>Oct.Voic | 5<br>1BLE<br>e1:  | VOICE2<br>123<br>Transp: |  |  |  |
| Player 1<br><br>[-] TMP<br>1 WEF    | T:                        | <br>10<br> | Piano 1/6<br>GRANI<br>/media | (A<br>D_PIANC | NRT)<br>D<br>STRUM       | VOICE1<br>127<br>olit: C 3 | String 1/6<br>ENSEN<br>Oct.Voic | 6<br>4BLE<br>e1:  | VOICE2<br>123<br>Transp: |  |  |  |
| Player 1                            | T:                        | <br>10<br> | Piano 1/6<br>GRANI<br>/media | (A<br>D_PIANC | ART)<br>D<br>Strum       | VOICE1<br>127<br>olit: C 3 | String 1/6<br>ENSEN<br>Oct.Voic | 6<br>4BLE<br>e1:  | VOICE2<br>123<br>Transp: |  |  |  |
| Player 1<br><br>[-] TMP<br>1 WEF    | T:<br>1                   | <br>10<br> | Piano 1/6<br>GRANI<br>/media | (A<br>D_PIANC | ART)<br>D<br>STRUM       | VOICE1<br>127<br>DIIT: C 3 | String 1/6<br>ENSEN<br>Oct.Voic | 6<br>1BLE<br>e1:  | VOICE2<br>123<br>Transp: |  |  |  |

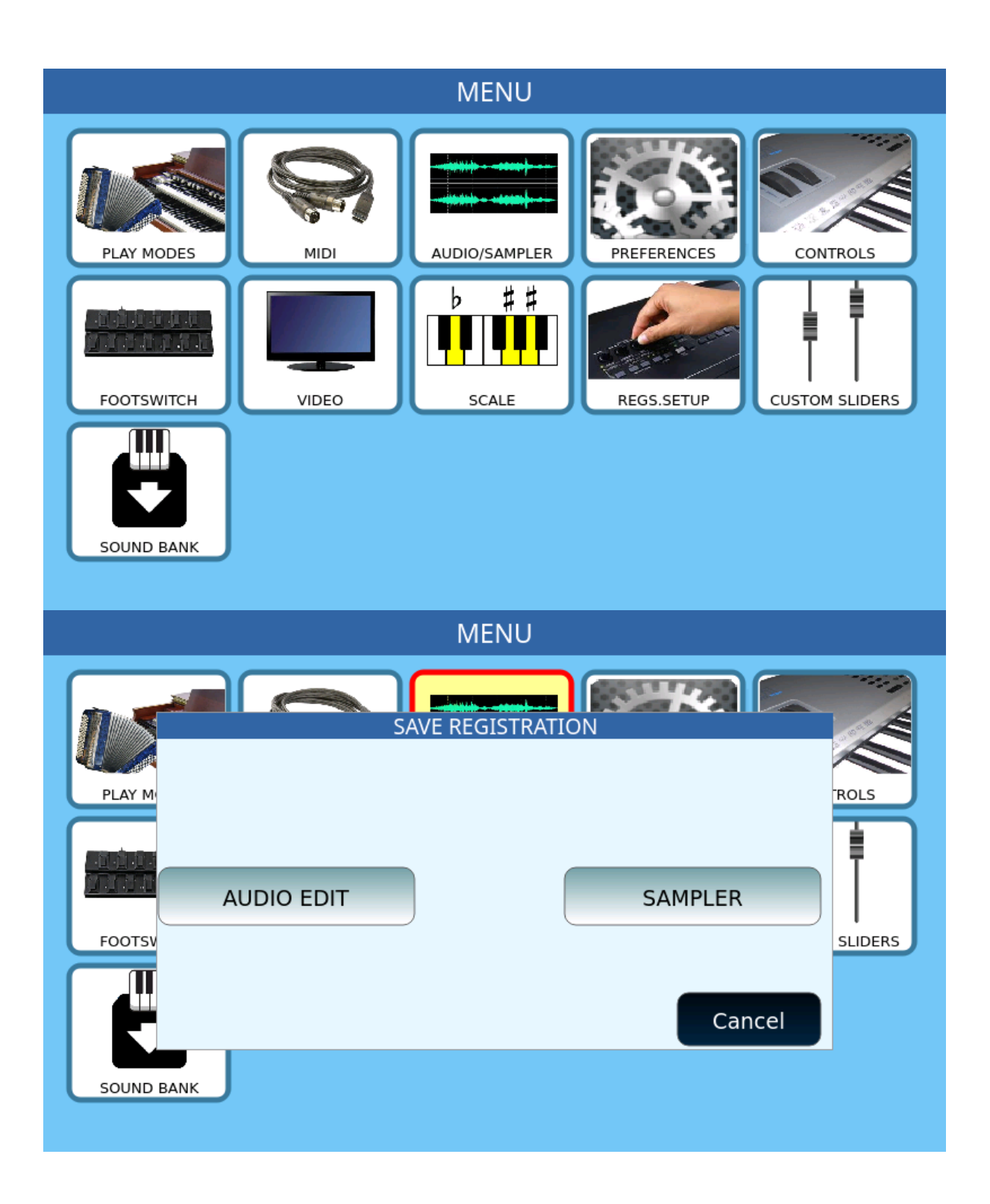

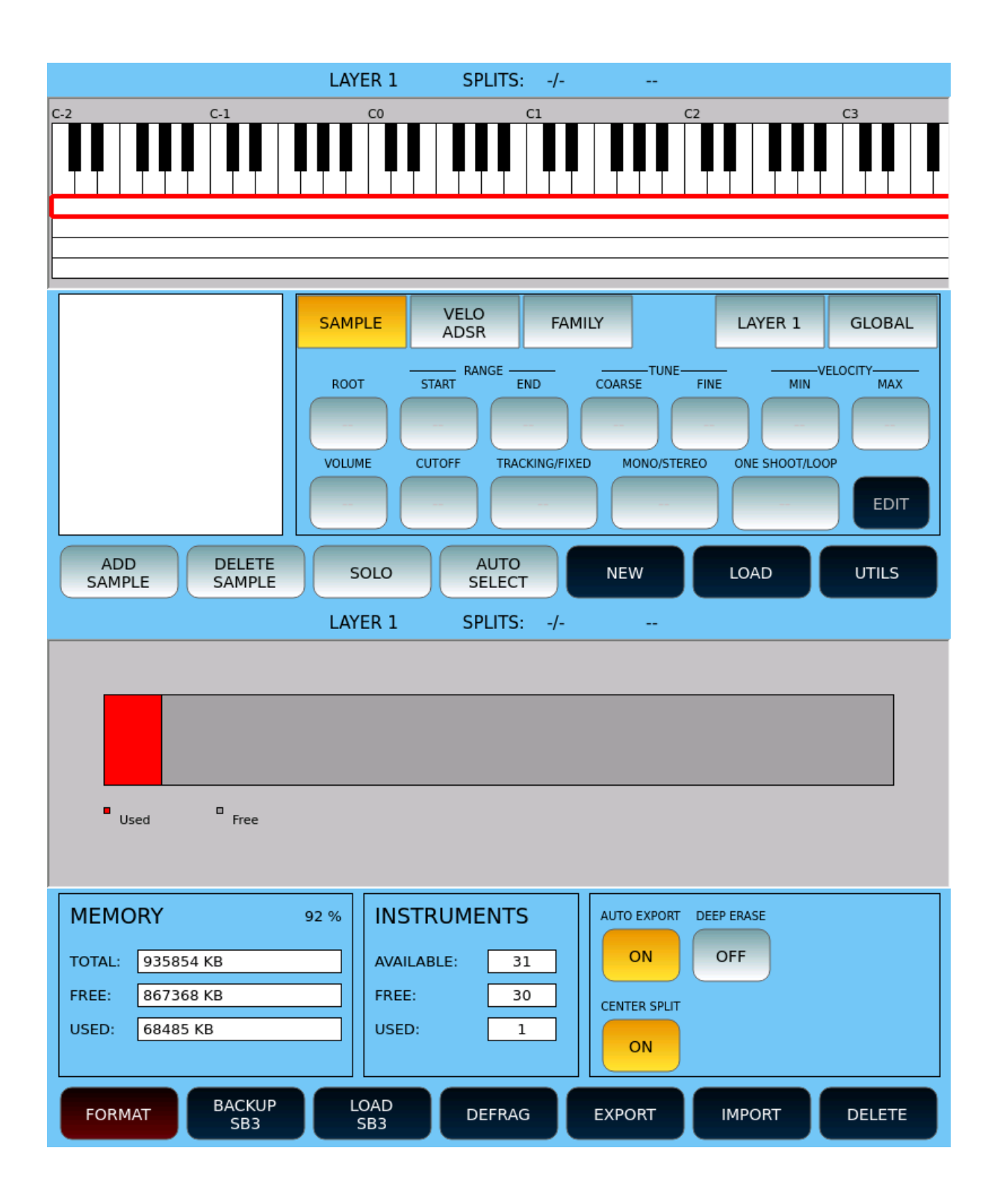

|                                                                                                    | LAYER 1                                 | SPLITS: | -/                                      |          |        |  |  |  |  |  |
|----------------------------------------------------------------------------------------------------|-----------------------------------------|---------|-----------------------------------------|----------|--------|--|--|--|--|--|
| Used Free                                                                                                    | WERSI OF                                | RGAN    |                                         |          |        |  |  |  |  |  |
| MEMORY           TOTAL:         935854 KB           FREE:         867368 KB           USED:         68485 KB |                                         |         |                                         | EP ERASE |        |  |  |  |  |  |
| FORMAT BACKUP<br>SB3                                                                                         | LOAD<br>SB3                             | DEFRAG  | EXPORT                                  | IMPORT   | DELETE |  |  |  |  |  |
| Used Free                                                                                                    |                                         |         |                                         |          |        |  |  |  |  |  |
| MEMORY           TOTAL:         935854 KB           FREE:         867368 KB           USED:         68485 KB | 92 % INSTR<br>AVAILAB<br>FREE:<br>USED: | UMENTS  | AUTO EXPORT<br>ON<br>CENTER SPLIT<br>ON | OFF      |        |  |  |  |  |  |
| FORMAT BACKUP<br>SB3                                                                                         | LOAD<br>SB3                             | DEFRAG  | EXPORT                                  | IMPORT   | DELETE |  |  |  |  |  |

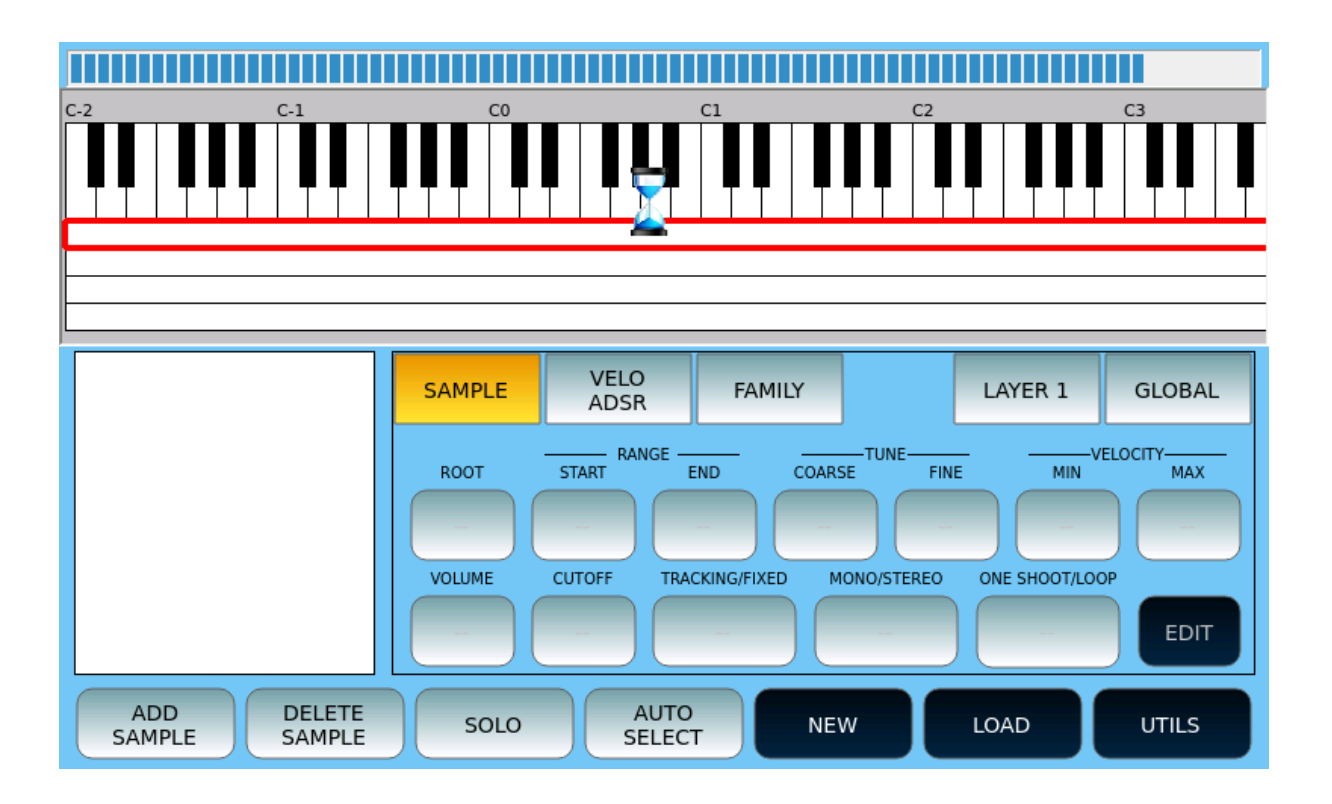